## Installing a stand-alone Windows app to run on a Linux Mint computer

These instructions are for installing a stand-alone Windows app without having Windows installed, dual booting or in a Virtual Machine (a VM).

For these instructions you'll need to install WINE (WINE Is Not an Emulator) which is a Windows compatibility layer and another app called Play On Linux. (I haven't tried this with WINE Tricks.)

Here's the basic problem to solve. WINE allows you to run many Windows apps on your Linux system but in order to add things that the program may depend on, such as DLLs and libraries, your Windows application has to have an installer. They don't have any easy way to do this with a stand-alone app.

What's the solution? Obviously create an installer for the app.

Here's a step-by-step of how I installed a Windows app called "Materialize" on my machine and got it to work.

I had previously installed it on a Windows 10 machine and had found that I needed to install the Microsoft Visual C++ Redistributable library in order for there to be text on the buttons and dialogue boxes. Although I could get Materialize to run on my Linux Mint box with WINE installed, I got those blank buttons with no way to add what I needed to the app to make it run properly.

To solve this problem I needed to create an installer for the app which could then be accessed by a program called Play On Linux.

After some searching I found a relatively simple Windows installer creator app that would run on WINE. Others were too complicated for my needs. This one was free and is called Install Forge.

Install Forge https://installforge.net/download/

Now for the steps on how to create the installer:

First I downloaded the ZIP file for Materialize (Materialize <u>http://boundingboxsoftware.com/materialize/getkey.php</u>) and extracted it into a folder which I named

naturally "Materialize". The app and the files that went with it were included in this folder.

I opened Install Forge (you may have to tell it to use the WINE program loader) and this is the first thing that came up:

|                                                                                                    | InstallForge -                                                                                                    | 8 |
|----------------------------------------------------------------------------------------------------|----------------------------------------------------------------------------------------------------|---|
| File Project Help                                                                                                    |                                                                                                    |   |
| Ceneral X<br>General<br>Graphics<br>Language<br>Setup X<br>Files<br>Visual Update<br>Uninstall<br>Vanbles<br>Comensatio | General Graphics Language     Program information     Program information     Program version: 1.78     Company name: Bounding Box Software     Website: http://     Supported Operating Systems |   |
| Splash Screen<br>Ucense<br>Serial-Check<br>Finish<br>Registry<br>Shotri dfr                                             | Windows 2000     Windows XP     Windows Server 2003     Windows 7      Windows 8     Windows 10     Windows Server 2015     Do not check OS version                                              |   |

Just some basic information to fill in on this screen (General section > General) - The name of the program (Materialize), the version of it (1.78), the company who made it (Bounding Box Software) the the website, if you want to include that.

There were many screens I skipped and didn't need. I didn't need to change anything on Graphics, so I went right to Language (General > Language) and selected English.

|                                                              | InstallForge - (                                                                                                    |
|--------------------------------------------------------------|----------------------------------------------------------------------------------------------------|
| File Project Help                                            | A                                                                                                    |
| General ×<br>General<br>Graphics<br>Language<br>Setup ×      | Select the language(s) to be supported by your installation package.  Select the language(s) to be supported by your installation package.  Chinese (Simplified) Detach Zinglish Escalard |
| Files<br>Visual Update<br>Uninstall<br>Variables<br>Commands | Français     Greek     Taliano     Urburatian     Mayar     Nedefands     Prossi     Protsula(Brasil)                                                                                     |
| Splash Screen<br>License<br>Serial-Check<br>Finish           | Russian     Russian     Import.     Delete     More languages.                                                                                                    |
| System ¥<br>Registry<br>Shortruite                           | v                                                                                                    |

The next area to deal with was Files (Setup > Files).

|                     | InstallForge -                                                                                                    | 8 |
|---------------------|----------------------------------------------------------------------------------------------------|---|
| File Project Help   |                                                                                                    |   |
| New Open Save Build |                                                                                                    |   |
| General ×           | Files Visual Update Express Uninstall Variables Commands                                                          |   |
| General             | Add Files Add Folder Remove Remove All                                                                            |   |
| Graphics            | File Size Ture                                                                                                    |   |
| Language            | Z:\home\david\Downloads\Materialize\ n/a [Folder]                                                                 |   |
|                     |                                                                                                    | _ |
| Setup 🛛 🛠           |                                                                                                    | _ |
| Files               |                                                                                                    | _ |
| Visual Update       |                                                                                                    |   |
| Uninstall           |                                                                                                    |   |
| Variables           |                                                                                                    | _ |
| Commands            |                                                                                                    |   |
|                     |                                                                                                    |   |
| 📮 Dialogs 🛛 🗧       |                                                                                                    |   |
| Splash Screen       | Use ZIP file:                                                                                                    |   |
| License             | Default Installation Path                                                                                         |   |
| Serial-Check        |                                                                                                    | _ |
| Finish              | <programfiles>\<company>\<appname>\</appname></company></programfiles> \ <company>\<appname>\</appname></company> |   |
|                     | Allow user to change installation path                                                                            |   |
| 🌺 System 🛛 🛠        |                                                                                                    |   |
| Registry            |                                                                                                    |   |
| Shortcute           | r                                                                                                    |   |

I clicked on the Add Folder button to find that Materialize folder with the extracted files inside of it.

(Note: Use ZIP file doesn't seem to work and will give you an error saying that the installer doesn't work with your operating system.)

I found it important to leave "Allow user to change installation path" checked because the installer defaults to the "Programs (X86)" directory, the one where 32bit apps go and in this case Materialize is a 64bit app that belongs in Programs (no "(X86)" at the end of it).

Just in case I needed it, I also included an Uninstaller (Setup > Uninstall) in the installation:

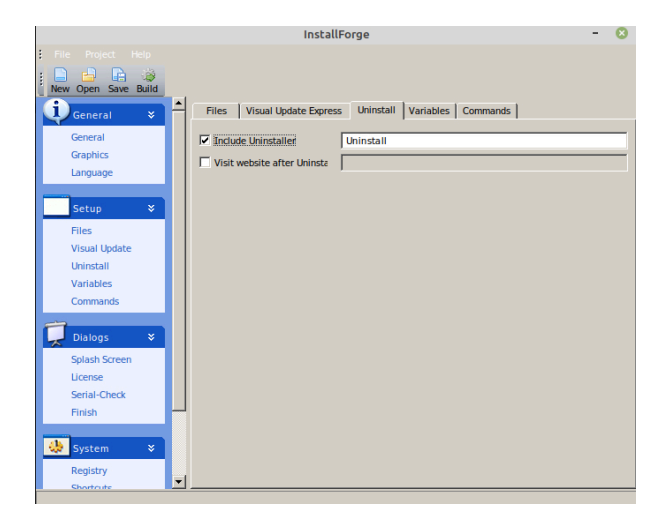

Lastly, I made some selections as to what shortcuts (System > Shortcuts) would be included.

|                     | InstallForge                                                                    | - 🙁      |
|---------------------|---------------------------------------------------------------------------------|----------|
| File Project Help   |                                                                                 |          |
| New Open Save Build |                                                                                 |          |
|                     | Registry Shortcuts                                                              |          |
| Setup 🛛 🛠           |                                                                                 |          |
| Files               | Destination Shortcut name Target file Command line argume                       | ente     |
| Visual Update       |                                                                                 |          |
| Uninstall           |                                                                                 |          |
| Variables           |                                                                                 |          |
| Commands            |                                                                                 |          |
|                     |                                                                                 |          |
| 🔀 Dialogs 🛛 🗧       |                                                                                 |          |
| Splash Screen       |                                                                                 |          |
| License             |                                                                                 |          |
| Serial-Check        |                                                                                 | <u> </u> |
| Finish              | Add Edit Remove                                                                 |          |
| System ¥            | Default path for start menu <pre><company>\<appname>\</appname></company></pre> |          |
| Pegistar            | Allow user to change the start menu shortcut path                               |          |
| Shortcuts           | Create start menu shortcuts for all users                                       |          |
| 5.101 0005          | Create desktop shortcuts for all users                                          |          |
| Build ¥             |                                                                                 |          |
| Build               |                                                                                 |          |
|                     |                                                                                 |          |
|                     |                                                                                 |          |

Now it was time to create the installer...

(Build section > Build) I gave the set up file a name (Materialize install) and picked where it was to be saved by clicking on the button to the right of the Setup File field.

|                        | InstallForge                                                | - 🙁 |
|------------------------|-------------------------------------------------------------|-----|
| File Project Help      |                                                             |     |
| New Open Save Build    |                                                             |     |
| Language               | Build                                                       |     |
| Setup ¥                | Setup file: Z:\home\david\Downloads\Materialize install.exe |     |
| Files<br>Visual Update | Compression: Deflate                                        |     |
| Uninstall<br>Variables |                                                             |     |
| Commands               | Build information                                           |     |
| Dialogs 🛛 🗧            |                                                             | _   |
| Splash Screen          |                                                             |     |
| Serial-Check           |                                                             |     |
| Finish                 |                                                             |     |
| 🚸 System 🛛 🕹           |                                                             |     |
| Registry               |                                                             |     |
| Shortcuts              |                                                             | _   |
| Build ¥                |                                                             |     |
| Build                  |                                                             |     |

Then it was a matter of clicking on the button with the picture on it and it did the rest.

With a Windows installer created, you would think that you'd use it by directly by double-clicking it. No, for this to work you want to access it through Play On Linux.

Here's the steps I took to successfully install a working copy of Materialize:

First open Play On Linux. This is the opening screen:

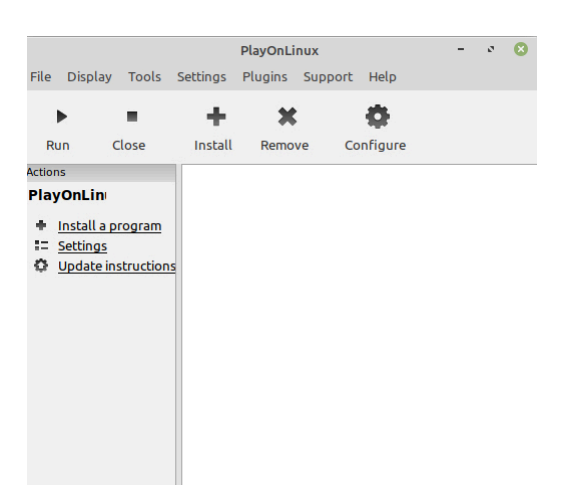

Click "Install a program".

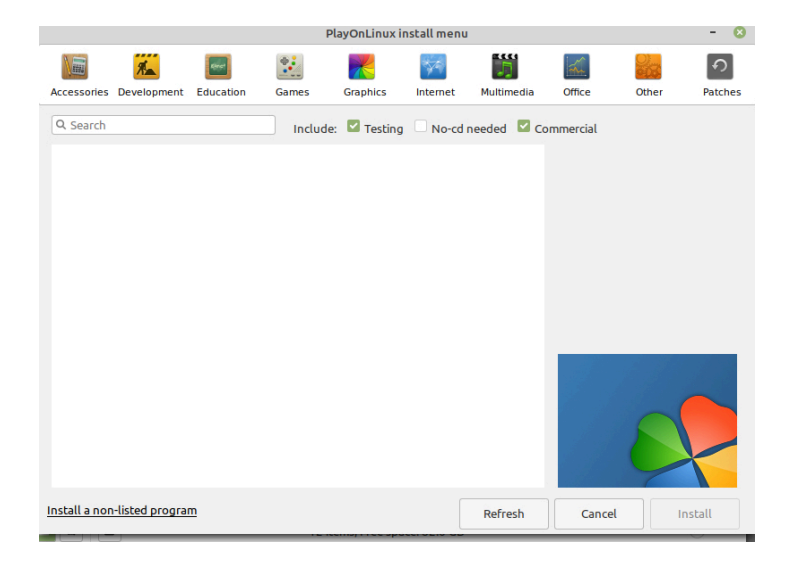

Play On Linux has a number of apps in its database that you can install but we're installing something it doesn't have, so click "Install a non-listed program" (bottom left corner).

You'll go two Read Me screens (unless you've previously checked "Don't remind me anymore".)

| PlayOnLinux - 🙁                                                                                                    | PlayOnLinux - 😣                                                                                                    |
|----------------------------------------------------------------------------------------------------|----------------------------------------------------------------------------------------------------|
| <ul> <li>PlayOnLinux Wizard<br/>Please read this</li> <li>During a PlayOnLinux installation: <ul> <li>Leave the default install directory unchanged; Just make sure to install to the C: drive, which is the only one managed by PlayOnLinux. Check in the wiki how you can manage the host system disk space;</li> <li>If asked, don't let the installer launch the newly installed program for you at the end of the installation;</li> <li>If asked if you wish to reboot Windows immediately, you may answer Yes, but in no case should you reboot the host operating system by yourself.</li> </ul> </li> </ul> | PlayOnLinux Wizard         Please read this         PlayOnLinux is not related to WineHQ.         To ensure that the results will be comparable from one computer to another and to avoid regressions, we specify a working Wine version for each program. This Wine version will quickly become out to date, but we won't change the installer until new tests are made and it takes time.         For those reason, please do NOT send any bug report or ask any support on WineHQ forums if you are using PlayOnLinux.         If you want to help the project to make some tests in order to avoid using out of date Wine versions, do not hesitate to go on our website.         Thank you. |
| Don't remind me anymore                                                                                                    | Don't remind me anymore                                                                                                    |
| Next Cancel                                                                                                    | Next Cancel                                                                                                    |

Then the introductory Manual Installation screen will appear:

|             | PlayOnLinux        | - 😣    |
|-------------|--------------------|--------|
| playonlinux | anual installation | ) ()   |
|             | Next               | Cancel |

The next screen gives you option of creating a new virtual drive for your app or altering an existing one. Since this is a new program, we'll select creating the new drive.

| PlayOnLinux                               |      | - 🛛    |
|-------------------------------------------|------|--------|
| PlayOnLinux Wizard<br>Manual installation |      |        |
| What would you like to do?                |      |        |
| Install a program in a new virtual drive  |      |        |
| Edit or update an existing application    |      |        |
|                                           | Next | Cancel |

The drive (aka WINE Prefix) will need a name. Since we are installing Materialize, we'll call it that.

| PlayOnLinux                                                                                    |      | - 😣    |
|------------------------------------------------------------------------------------------------|------|--------|
| PlayOnLinux Wizard                                                                             |      |        |
| Manual installation                                                                            |      |        |
| Please type a name for your application's virtual drive<br>This name shouldn't contain spaces. |      |        |
|                                                                                                |      |        |
|                                                                                                | Next | Cancel |

It's next going to ask what we'd like to do before the installation. Since there are some things that Materialize needs to run properly, we'll check "Install some libraries".

| PlayOnLinux                                                                       |      | - 😣    |
|-----------------------------------------------------------------------------------|------|--------|
| PlayOnLinux Wizard                                                                |      |        |
| Manual installation                                                               |      |        |
| What would you like to do before installation?<br>If you don't know, unselect all |      |        |
| Use another version of Wine                                                       |      |        |
| Configure Wine                                                                    |      |        |
| Install some libraries                                                            |      |        |
|                                                                                   |      |        |
|                                                                                   |      |        |
|                                                                                   |      |        |
|                                                                                   |      |        |
|                                                                                   |      |        |
|                                                                                   |      |        |
|                                                                                   |      |        |
|                                                                                   | Next | Cancel |

Next will be the question whether this will be a 32bit installation or a 64bit installation. Since Materialize is a 64bit application, we'll choose that.

| PlayOnLinux                                      |      | - 😣    |
|--------------------------------------------------|------|--------|
| PlayOnLinux Wizard                               |      |        |
| Manual installation                              |      |        |
| What kind of virtual drive do you want to create |      |        |
| 32 bits windows installation                     |      |        |
| 64 bits windows installation                     |      |        |
|                                                  |      |        |
|                                                  |      |        |
|                                                  |      |        |
|                                                  |      |        |
|                                                  |      |        |
|                                                  |      |        |
|                                                  |      |        |
|                                                  |      |        |
|                                                  | (    |        |
|                                                  | Next | Cancel |

After we click Next, there will be a slight delay while the new virtual drive is created.

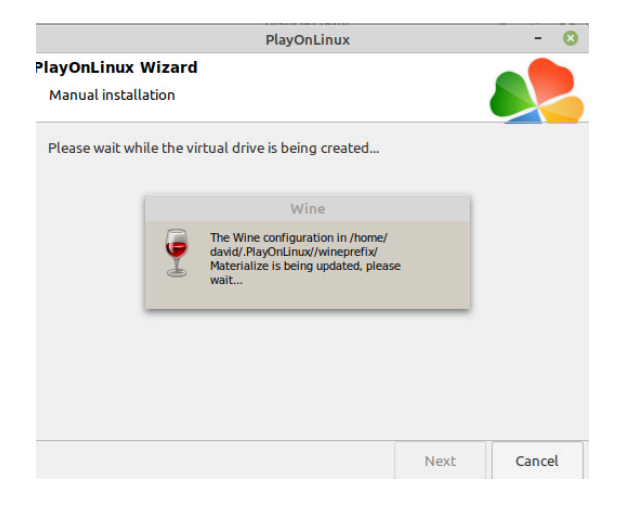

The next task ahead of us in installing the libraries the app needs to run properly. In the case of Materialize it's going to need the Microsoft core fonts and the Microsoft Visual C++ Redistributable library. I wasn't sure so I checked Gecko as well.

| PlayOnLinux - 🙁                 | PlayOnLinux             | - 😣         | PlayOnLinux             |      | - 🛛    |
|---------------------------------|-------------------------|-------------|-------------------------|------|--------|
| PlayOnLinux Wizard              | PlayOnLinux Wizard      |             | PlayOnLinux Wizard      |      |        |
| PlayOnLinux                     | PlayOnLinux             |             | PlayOnLinux             |      |        |
| Please make your choice         | Please make your choice |             | Please make your choice |      |        |
| POL_Install_atmlib              | POL_Install_vcrun2005   |             | POL_Install_gdiplus     |      |        |
| POL_Install_cc580               | POL_Install_vcrun2008   |             | POL_Install_gecko       |      |        |
| POL_Install_CentralizedUserDirs | OL_Install_vcrun2010    |             | POL_Install_gfwl        |      |        |
| POL_Install_corefonts           | POL_Install_vcrun2012   |             | POL_Install_gfwl86      |      |        |
| POL_Install_crypt32             | POL_Install_vcrun2013   |             | POL_Install_HackSteam   |      |        |
| POL_Install_d3dcompiler_43      | POL_Install_vcrun2015   |             | POL_Install_ie6         |      |        |
| POL_Install_d3dx10              | OL_Install_vcrun2019    |             | OL_Install_ie8          |      |        |
| POL_Install_d3dx11              | POL_Install_vcrun6      |             | POL_Install_itch        |      |        |
| POL_Install_d3dx9               | POL_Install_VideoDriver |             | POL_Install_iv50        |      |        |
|                                 |                         |             |                         |      |        |
| Next Cancel                     |                         | Next Cancel |                         | Next | Cancel |

\*When you click Next and the fonts install, it's easy to miss the "I Accept" checkbox at the bottom.

Now we're finally at the point where we can use that installer we created.

| PlayOnLinux                       |        |      | - 6   |
|-----------------------------------|--------|------|-------|
| layOnLinux Wizard                 |        |      |       |
| Manual installation               |        | 1    |       |
| Please select the install file to | run.   |      |       |
|                                   | Browse |      |       |
|                                   |        |      |       |
|                                   |        |      |       |
|                                   |        |      |       |
|                                   |        |      |       |
|                                   |        | Mauk | Grand |

Click on the Browse button to navigate to where that is.

The installer will be the typical Windows setup program.

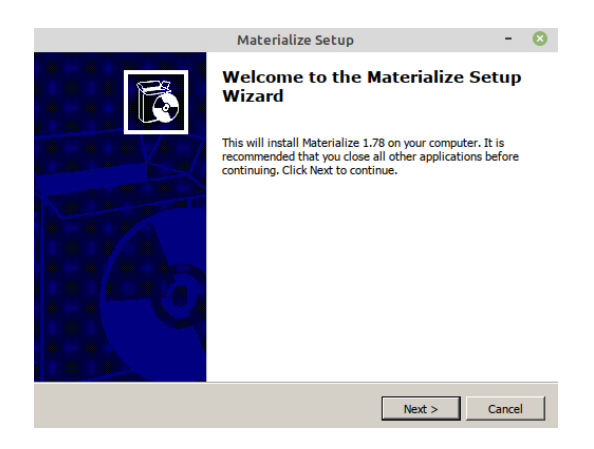

Follow the instructions like you would with any other installer. The only place to be careful is path where the application gets installed. The installer defaults to the directory "Programs (X86)", where 32bit apps go. Since Materialize is a 64bit program, you'll need to make sure that the destination is set to folder simply called "Programs" (no X86 in the name) inside the Windows directory.

| Materialize Setup                                                                                   | Materialize Setup – 📀                                                                                                    |
|----------------------------------------------------------------------------------------------------|----------------------------------------------------------------------------------------------------|
| Select Application Folder<br>Please choose the directory for the installation.<br>Browse for Folder | Select Application Folder<br>Please choose the directory for the installation.                                                                                                    |
| Select Application Folder:                                                                          | owse.       To continue, click Next. If you would like to select a different folder, click Browse.         se       Destination Folder         C:\Program Files\Bounding Box Software\Materialize       Browse         Required free space: 66 MB       Available free space: 369.2 GB           Amailable free space: 369.2 GB |

After you click Finish on the installer, Play On Linux will prompt you to create a shortcut for the app. After you select the app, you'll be prompted for a name to go on the shortcut.

| PlayOnLinux                                             | - 😣         |                                                   |     |
|---------------------------------------------------------|-------------|---------------------------------------------------|-----|
| PlayOnLinux Wizard                                      |             |                                                   |     |
| Manual installation                                     |             |                                                   |     |
| Please choose a file for PlayOnLinux to make a shortcul | t           |                                                   |     |
| ✓ I don't want to make another shortcut                 |             |                                                   |     |
| Q Browse                                                |             | PlayOnl inux                                      | - 0 |
| 🛟 c2i.exe                                               |             | PlayOnLinux                                       |     |
| 🛟 f2rb.exe                                              |             | PlayOnLinux Wizard                                |     |
| 🛟 i2c.exe                                               |             | Manual installation                               |     |
| Materialize.exe                                         |             |                                                   |     |
| 🔂 Uninstall.exe                                         |             |                                                   |     |
| 🋟 wmplayer.exe                                          |             | Please choose a shortcut name for Materialize.exe | 1   |
| wordpad.exe                                             |             | Materialize                                       |     |
|                                                         |             | Materialize                                       |     |
|                                                         |             |                                                   | 1   |
|                                                         | Next Cancel |                                                   |     |

You'll be prompted once more to decide if you want any other shortcuts. Most likely you won't, so select "I don't want to make another shortcut" and click Next.

| PlayOnLinux                                          |      | - 😣    |
|------------------------------------------------------|------|--------|
| PlayOnLinux Wizard                                   |      |        |
| Manual installation                                  |      |        |
| Please choose a file for PlayOnLinux to make a short | ut   |        |
| ✔ I don't want to make another shortcut              |      |        |
| Q Browse                                             |      |        |
| 🛟 c2i.exe                                            |      |        |
| 🛟 f2rb.exe                                           |      |        |
| i2c.exe                                              |      |        |
| 🔂 Uninstall.exe                                      |      |        |
| 🎨 wmplayer.exe                                       |      |        |
| wordpad.exe                                          |      |        |
|                                                      |      |        |
|                                                      |      |        |
|                                                      | Next | Cancel |

Your final screen will look like this. Materialize (or whatever app you install using this method) will appear in the Play On Linux screen as one of the installed apps. There will also be a shortcut icon on your computer's desktop. You can now quit Play On Linux. From now on you should be able to double-click that desktop icon to start up Materialize.

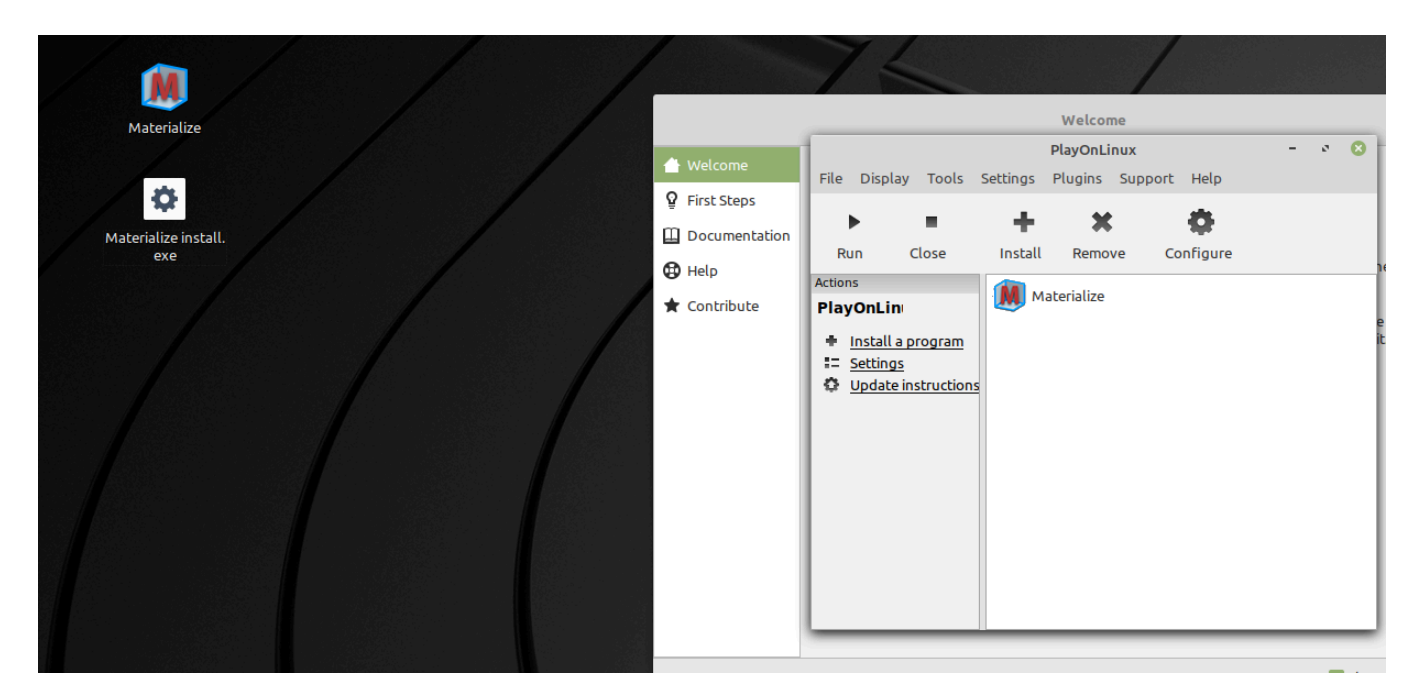

You are all done.